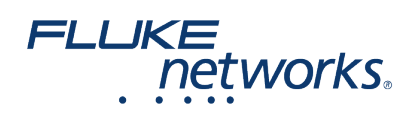

# **Registering Your Versiv Certification Tester**

#### Overview

Registering your Versiv products with Fluke Networks gives access to valuable information on product updates, troubleshooting tips, and other support services. If you purchased a Gold Support plan, registration also activates your plan.

#### How To Register Your Versiv Equipment

| CableAnalyzer           | TOOLS               | <b>VERSION INFORMATION</b>                                                                             |
|-------------------------|---------------------|----------------------------------------------------------------------------------------------------|
| PROJECT: DEFAULT        | Tone Generator >    | MAIN TESTER                                                                                            |
| TIA Cat 6A Perm. Link   | Main as Remote >    | Versiv                                                                                                 |
| Cat 6A U/UTP ><br>T5688 | FiberInspector >    | Serial Number: 3583606                                                                                 |
| <u>.</u>                | Maintenance Tools   | Software: V6.4 Build 4                                                                                 |
| Next ID: >              | Sign In >           | Hardware: 4                                                                                            |
| Operator: Your Name     | Network >           | Limits: V7.4                                                                                           |
|                         | Version Information | Cables: V7.4                                                                                           |
|                         | Battery Status      | CableAnalyzer", CertiFiber®, OptiFiber®, FaultMap", EventMap",                                         |
| TOOLS RESULTS SYNC      | Memory Status       | Fiberinspector ", SmartLoop ", LinkWare" PU and LinkWare" Live are<br>trademarks of Fluke Corporation. |
| V TEST                  |                     | MODULE                                                                                                 |

1. Make sure you have the latest version of LinkWare PC installed on your PC. If you do not have it installed, you can download the latest version HERE. Downloading Linkware PC will require a free MyAccount. If you do not have one you will be prompted to create one. 2. Once Linkware PC is installed you will need to verify the firmware version on your Versiv main and remote unit. a. From the HOME screen, tap TOOLS > Version Information. 3. If it is not the current firmware, follow the following directions. Otherwise, proceed to step 4. a. Download the latest Firmware file HERE. Remember where you saved the file! b. Make sure the battery on your Versiv Mainframe is sufficiently charged; if in doubt, connect the power to your unit. c. Open Linkware PC

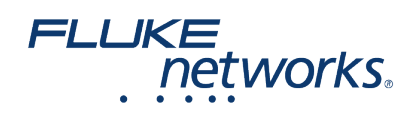

| 9 D H A A H   | DSX CableAnalyser |   | 8  | DSX CableAnalyzer Display | 10   |
|---------------|-------------------|---|----|---------------------------|------|
| Untitled1 0   | OTX CableAnalyser |   | 12 | Software Update           |      |
| thereast 🚺 🕫  | 09P-4x00/UT       |   | 1  | OSI CableAnalyzer Setup.  | Sala |
| - Mithecords  | OMNScanner        |   |    | Own Dist.                 |      |
| - Pacycle Ber | Optifiber Pro     | , |    | Pojetšetoj +              |      |
| And see many  | Cytifiber         |   |    | System Log_               |      |
|               | Certifiber Pro    |   | 닅  | Software Version -        |      |
|               | Supplican Pro-    |   |    |                           |      |
|               |                   |   |    |                           |      |

This will send the update file to the unit. The update will take around 5 minutes to complete. You do not need to update the module as the Versiv stores the firmware necessary to do any update to the module automatically. a. Connect the Versiv mainframe to your PC using the Micro USB cord that came with your unit. c. Click on the Utilities > DSX CableAnalyzer > Software Update c. Locate the file you downloaded and click on Open. d. Now repeat steps d-f for the Versiv Remote or any other Mainframe you need to update.

| Sign in to your Fluke Networks<br>Products. | MyAccount through Link | Ware to automatically r | egister your V |
|---------------------------------------------|------------------------|-------------------------|----------------|
| Product                                     | Setal Number           | Registered              |                |
| Versiv Main Unit                            | 0070022                | Unknown                 |                |
| D SX-5000 Cable Analyzer Module             | 2336100                | Unknown                 |                |
| Versiv Remote Unit                          | 2212158                | Unknown                 |                |
| D SX-5000 Cable Analyzer Module             | 2139617                | Unknown                 |                |
| Versiv Renote Unit                          | 2378207                | Unknown                 |                |
| D SX-5000 Cable Analyzer Module             | 2281712                | Unknown                 |                |
| Versiv Remote Unit                          | 837301                 | Unknown                 |                |
| D SX-5000 Cable Analyzer Module             | 2139618                | Unknown                 |                |

4. If you are registering your DSX series modules and have never connected the main and remote together, go ahead and do them using the permanent link and channel adapters now, ensuring the remote unit is switched on. Now the mainframe unit will store your remote unit's and module(s)' serial numbers. IMPORTANT: If you have Certifiber Pro/Optifiber Pro modules, insert them one at a time into the main unit so that these modules are also recorded. 5. Connect the Versiv to your PC via the supplied Micro USB (if not already connected in step 3) 6. With Linkware PC 10.4 open, wait a few seconds for the Product Registration window to appear. IF it does not appear, click on Help > Product Registration 7. Click Sign in and Register and use your MyAccount email address and password login (which you may have used previously to download the software and/or firmware updates 8. Once signed in, Linkware should automatically register the connected product. If you bought the Bundled Gold Support, there should be a fourth column stating your gold support is in process. If applicable, At this point you can remove the Permanent Link Adapter and Channel Adapter from your mainframe and remote.

### Other modules

If you have other modules that have been used with this main frame already, those serial numbers have already been logged into the internal memory of the mainframe and will appear in the registration window above. The Versiv mainframe tracks internally any modules or remotes it is connected to. What if I get an error "Registration Service is Unavailable" and registration does not work? Your corporate firewalls may be blocking the communication path from your PC to our registration server. Check with your IT group and ask them to make exceptions for the ports and servers below. After that is done, try the registration again.

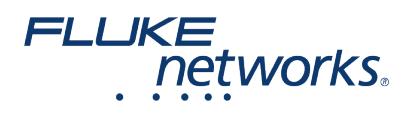

| LinkWare PC Ports and Addresses                                                                           |                                                                        |                    |     |                          |                                       |  |
|----------------------------------------------------------------------------------------------------|------------------------------------------------------------------------|--------------------|-----|--------------------------|---------------------------------------|--|
| Function                                                                                                  | Address                                                                | ТСР                | UDP | Port                     | Description                           |  |
| Product Registration                                                                                      | entopsfnet.flukenetworks.com                                           | x                  |     | 443                      |                                       |  |
| Software Update                                                                                           | flukenetworks.com                                                      | x                  |     | 80                       |                                       |  |
| Software Update                                                                                           | flukenetworks.com                                                      | x                  |     | 443                      |                                       |  |
| DNS                                                                                                    |                                                                        | х                  | х   | 53                       | DNS LOOKUP                            |  |
| Versiv Ports and Addresses 2 LinkWare Live                                                                |                                                                        |                    |     |                          |                                       |  |
| Versiv Ports and Address                                                                                  | ses 2 LinkWare Live                                                    |                    |     | 1                        |                                       |  |
| Versiv Ports and Address                                                                                  | ses 2 LinkWare Live<br>Address                                         | ТСР                | UDP | Port                     | Description                           |  |
| Versiv Ports and Address<br>Function<br>Login-Sync-Firmware                                               | Address<br>versivapi.link-lighting.com                                 | TCP<br>X           | UDP | Port<br>80               | Description<br>HTTP                   |  |
| Versiv Ports and Address<br>Function<br>Login-Sync-Firmware<br>Login-Sync-Firmware                        | Address<br>versivapi.link-lighting.com<br>versivapi.link-lighting.com  | TCP<br>X<br>X      | UDP | Port<br>80<br>443        | Description<br>HTTP<br>HTTPS          |  |
| Versiv Ports and Address<br>Function<br>Login-Sync-Firmware<br>Login-Sync-Firmware<br>Login-Sync-Firmware | Address Address versivapi.link-lighting.com lopezapi.link-lighting.com | TCP<br>X<br>X<br>X | UDP | Port<br>80<br>443<br>443 | Description<br>HTTP<br>HTTPS<br>HTTPS |  |

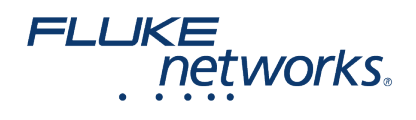

## About Fluke Networks

Fluke Networks is the worldwide leader in certification, troubleshooting, and installation tools for professionals who install and maintain critical network cabling infrastructure. From installing the most advanced data centers to restoring service in the worst weather, our combination of legendary reliability and unmatched performance ensure jobs are done efficiently. The company's flagship products include the innovative LinkWare<sup>™</sup> Live, the world's leading cloud-connected cable certification solution with over fourteen million results uploaded to date.

1-800-283-5853 (US & Canada) 1-425-446-5500 (International) http://www.flukenetworks.com

Descriptions, information, and viability of the information contained in this document are subject to change without notice.

Revised: October 21, 2019 3:55 PM Literature ID: 7002157

© Fluke Networks 2018